# Cómo Hacer este Curso / Cómo Guardar Mi Progreso ...

WELCOME TO YOUR AIC COURSE!

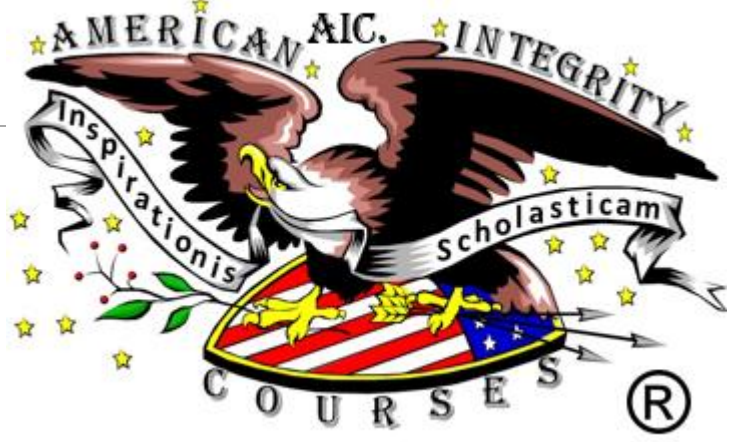

## Después de pagar su curso ...

- 1. INGRESA A SU CURSO DESDE SU CORREO ELECTRÓNICO.
- 2. Esta es la única forma de iniciar sesión en su curso.
- 3. <u>Este correo electrónico se le envió a usted (al correo</u> <u>electrónico que proporcionóen el registro) después de pagar su curso.</u>
- 4. Haga clic en el enlace proporcionado.
- 5. Completa la página de inicio de sesión (requerida por los tribunales) y ponga su contraseña (que se encuentra en su correo electrónico) para entrar o retomar su curso.
- 6. Empiece o reanude su curso.

#### 7. No dejes que su curso permanezca inactivo.

Si deja su curso INACTIVO, lo desconectará automáticamente por motivos de seguridad. Si esto sucede, **SIMPLEMENTE VUELVA A INICIAR SUS SESIÓN. NOTA**: NOTA: LA DURACIÓN DE SU CURSO ES APROXIMADAMENTE TAN LARGA COMOSU TÍTULO DICE QUE ES. ESTAS HORAS (ÚNICAMENTE) SE VERÁNAN EN SU CERTIFICADO. USTED SIN EMBARGO, PUEDE ESTUDIAR EL CURSO A SU PROPIO RITMO. PUEDES ENTRAR DENTRO DE SU CURSO LAS CUANTAS VECES NECESARIO HASTA TERMINAR EL CURSO.

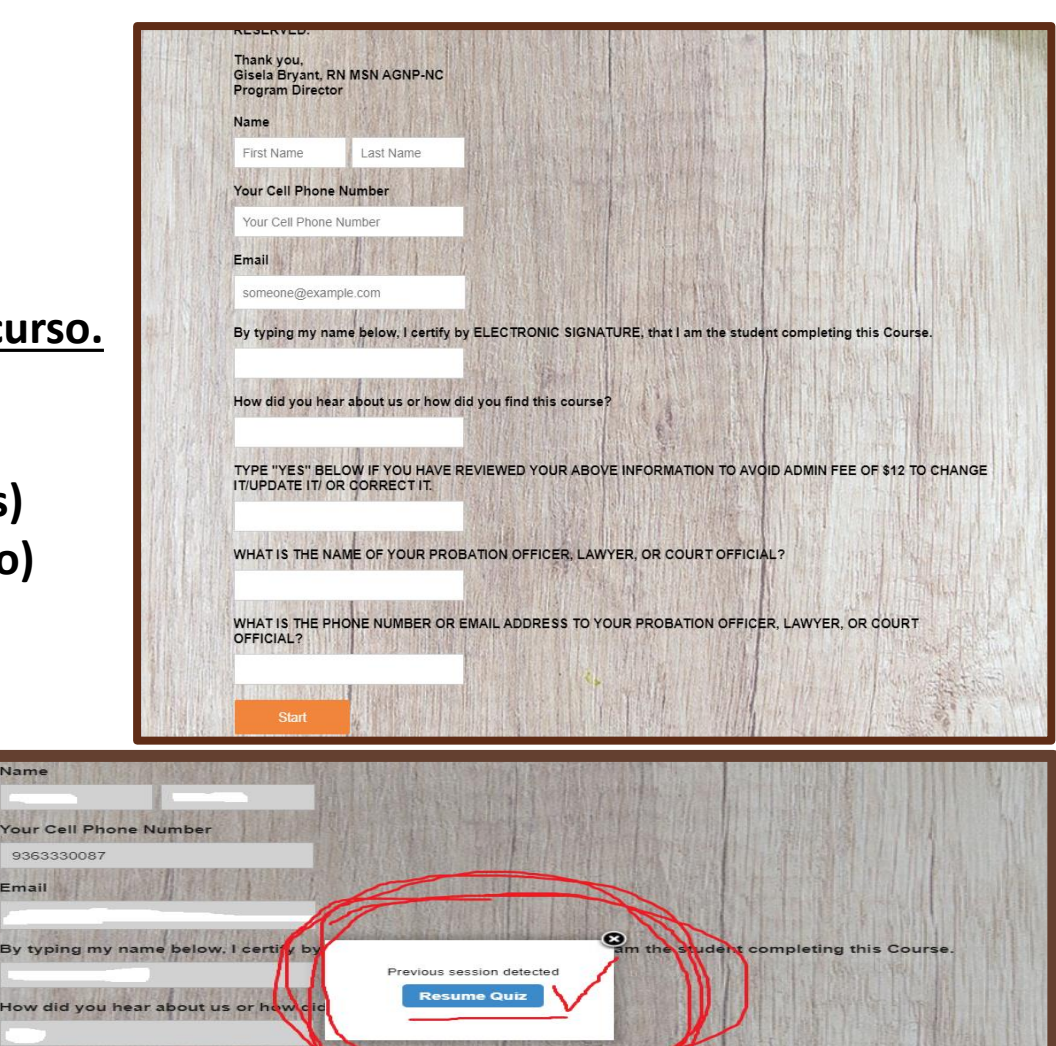

PDATE IT/ OR CORRECT IT

WHAT IS THE NAME OF YOUR PROBATION OFFICER, LAWYER, OR COURT OFFIC

Una vez dentro de su curso ...

- 1. ¡ASEGÚRESE DE LEER TODA LA PÁGINA ANTES DE HACER CLIC EN EL BOTÓN "SIGUIENTE"!
- **2.** UNA VEZ QUE HAGA CLICEN EL "BOTÓN SIGUIENTE"¡NO PUEDES REGRESAR!

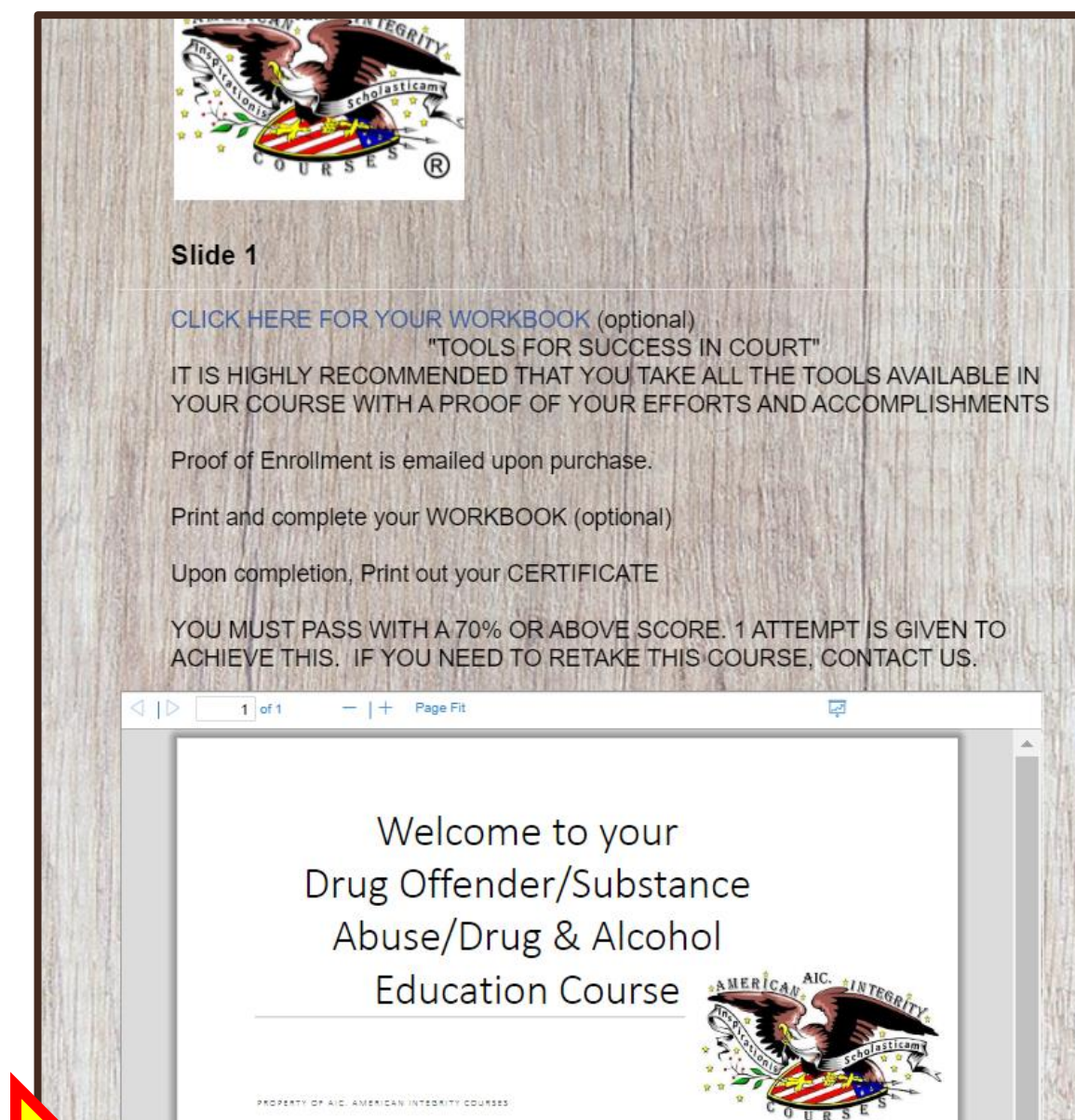

Next

### Una vez dentro de su

#### curso.....

1. Contenido del curso: ¡Lea TODO!

#### 2. <u>Preguntas del examen:</u>

a) ¡Asegúrese de pensar en su
 respuesta antes de hacer clic en el botón
 "Siguiente", ya que no puede volver atrás y
 cambiar su respuesta!

**b)** ¡Responda todas las preguntas del examen!

**3. Observe el botón "Guardar"** donde tiene una pregunta de examen. ¡Puedes guardar tu progreso aquí!

Todos los cursos tienen un guardado automático, por lo tanto, <u>uno no tiene</u> <u>que guardar su progreso...</u>

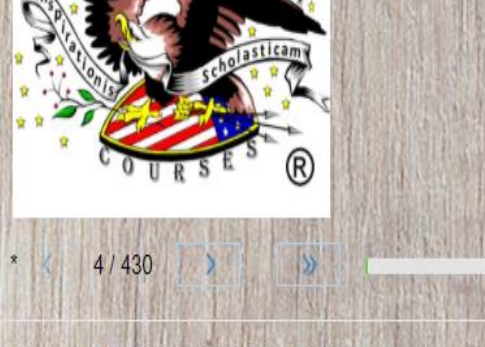

#### WHICH STATEMENT IS TRUE?

A-Tolerance occurs when, over time, the original amount of a drug no longer creates the same effect and the user now tolerates more of the drug to create the desired effect.

) B-Tolerance occurs when, over a short period of time, the original amount of a drug creates the same effect and the user now tolerates less of the drug to create the desired effect.

🗟 Save

### Cómo guardar mi progreso... PERO NO ES REQUERIDO!

- 1. Seleccione el botón "guardar" or "save"...
- El botón sólo se encuentra en las preguntas del examen.

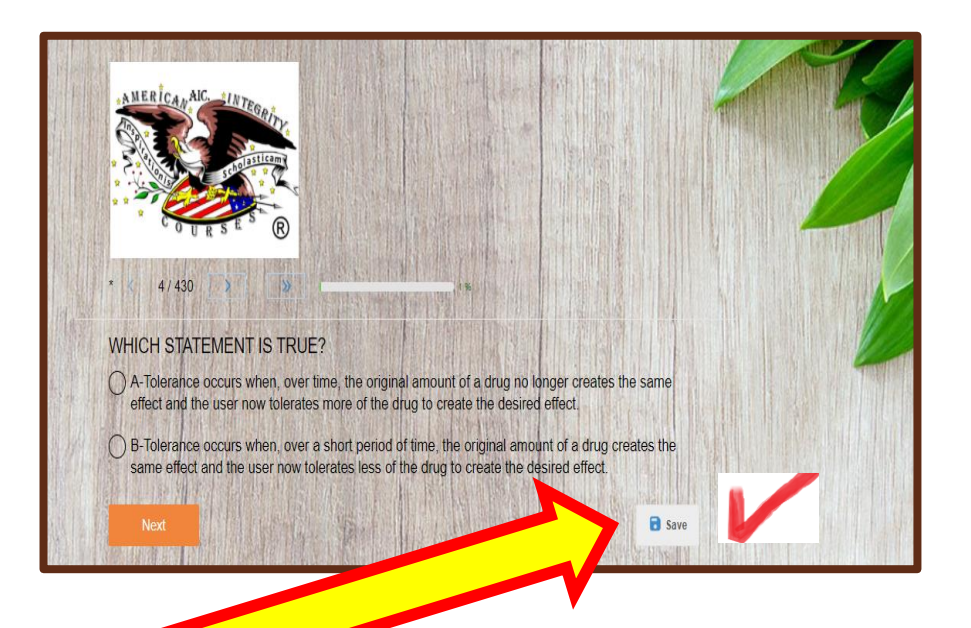

- 2. Luego seleccione el botón "Guardar progreso y salir".
- iNO SELECCIONE EL BOTÓN "VOLVER AL COURSO"! ¡Esto no guardará su progreso!

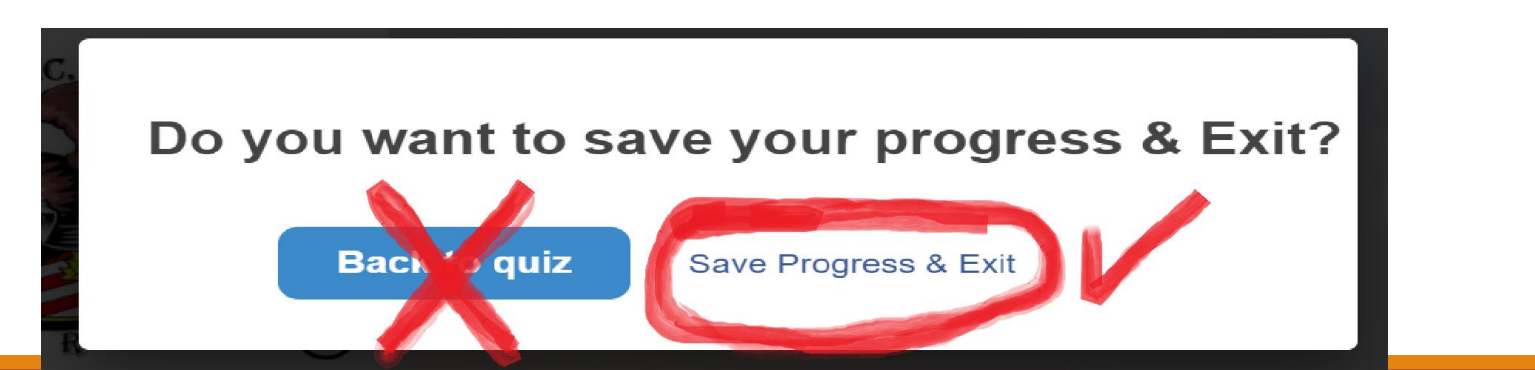

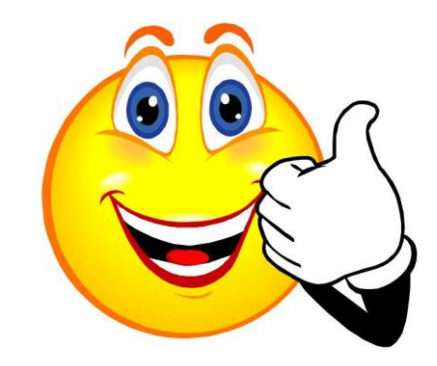

<u>This Photo</u> by Unknown Author is licensed under <u>CC BY</u>

## Al final de su curso ...

1. Asegúrese de hacer clic en "Enviar mis respuestas" botón que se encuentra a continuación.

2. Las puntuaciones con 70% y más producirán una Certificado que se envía inmediatamente a su correo electrónico.

3. Todas las preguntas deben responderse para calcular una puntuación.

4. Si reprobaste el curso,
por favor contáctenos al # 936-333-0087 durante
el horario de oficina, o envíenos un correo electrónico
a <u>aic.americancourses@gmail.com</u>

➢ ¡Consulte las reglas de la tarifa de administración para obtener más detalles sobre cómo pagar por otra intención en este curso!

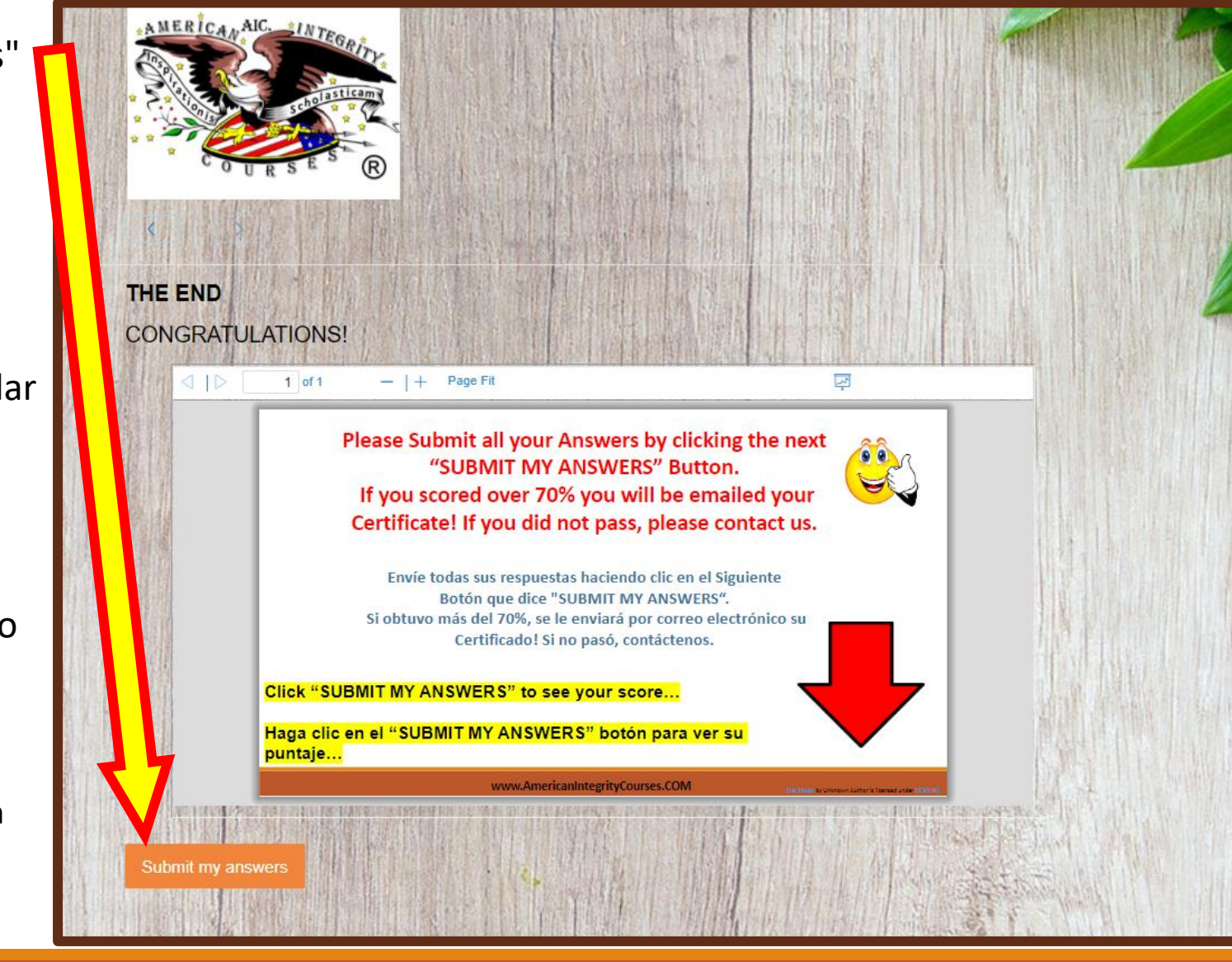

## iLISTO! iComenzamos! iPUEDES HACERLO!

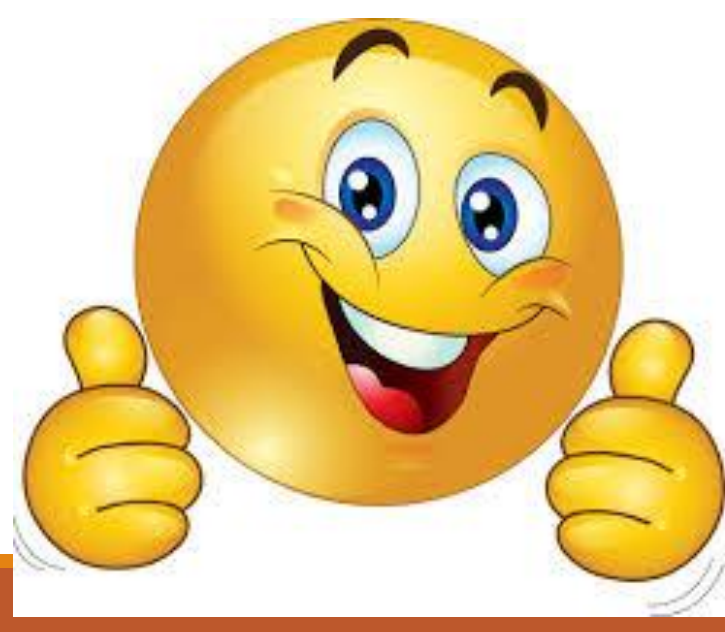

This Photo by Unknown Author is licensed under CC BY-NC-ND